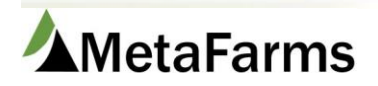

## Wean Import

Please see the procedure for Working with Sow Import Templates prior to importing any event. The Wean Import starts by filling out the Wean Import Template.

|   | А             | В          | С          | D        | E             | F            | G       | Н          |
|---|---------------|------------|------------|----------|---------------|--------------|---------|------------|
| 1 | SowUnitCode   | SowTag     | Date       | Quantity | AvgWeight     | LitterWeight | Partial | Location   |
| 2 | Required      | Required   | Required   | Required |               |              | 1 or 0  | Future     |
| 3 | string(10)    | string(30) | Date       | Integer  | Numeric (9,2) | Integer      | Integer | string(30) |
| 4 | SampleSowUnit | 100x       | 10/15/2015 | 8        | 10            | 80           | 0       | Stall1     |
| 5 | 03            | 100x       | 10/15/2015 | 7        | 10            | 70           | 0       | stall1     |
| 6 | 03            | 101x       | 10/16/2015 | 6        | 10            | 72           | 0       | stall2     |
| 7 | 03            | 102x       | 10/15/2015 | 5        | 10            | 65           | 0       | stall3     |
| 8 | 03            | 103x       | 10/18/2015 | 9        | 10            | 85           | 0       | stall4     |

Column A – Is your Sow Unit Code and is required.

Column B – Is the Sow ID and is required.

Column C – Is the Date of the wean and is required. Format must be the same as the example.

Column D – Is the Quantity weaned and is required. It must be a number.

Column E - Is the Average Weight of the pigs. It is optional and must be a number.

Column F – Is the total Litter Weight. It is optional and must be a number.

Column G – Signifies if this is a Part Wean. It must be either a 1 for Yes, or 0 for No.

Columns H thru L – These are for Future items and cannot be imported at this time.

|   | L          | Μ           | N            | 0          | Р          |
|---|------------|-------------|--------------|------------|------------|
| 1 | Flag       | Comments    | MovementID   | EventCode  | DestGroup  |
| 2 | Future     |             |              |            |            |
| 3 | String(10) | String(100) | String(30)   | String(10) | String(50) |
| 4 | А          | Comments    | movement1234 | EC1        | Group1     |
| 5 | А          | D           | 123456       | WeanPig    | F102       |
| 6 | В          | С           |              |            |            |
| 7 | С          | В           |              |            |            |
| 8 | D          | A           |              |            |            |

Column M – Is for Comments. It is optional and can be alpha or numeric or a combination of both. We do suggest putting Imported in this field if it is not something you use.

Column N – Is your Movement ID. It is required and can be alpha or numeric or a combination of both. This goes on the first row only.

Column O – Is the Event Code you want to use on your Movement. It is required and must be the Code (not the Name) of the Event Code that you find in Company Attributes, Event Codes. This goes on the first row only.

Column P – Is the Group the pigs are going into. This must be a valid group and is required. This goes on the first row only.

Once you have your wean import file created, you are ready to import.

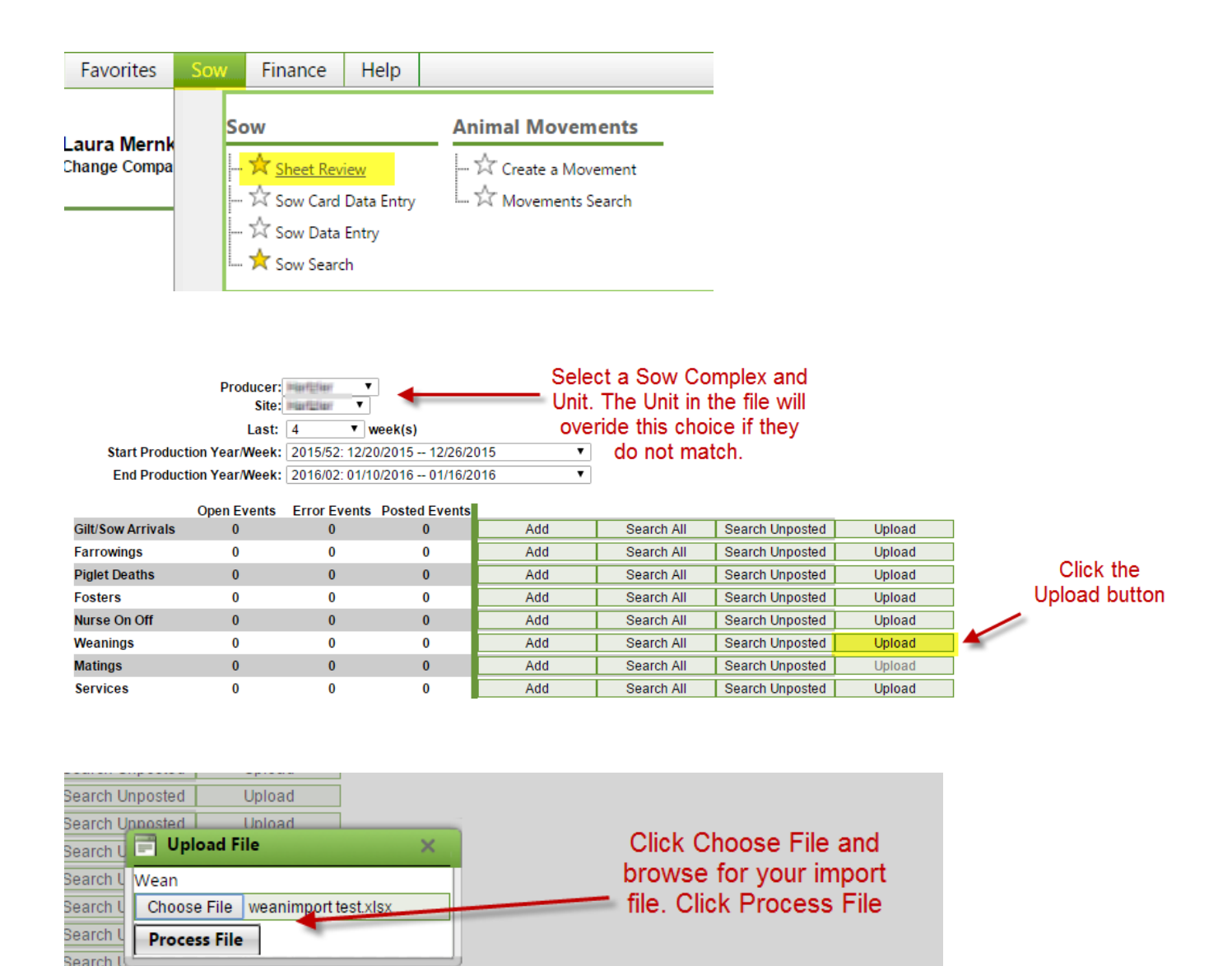

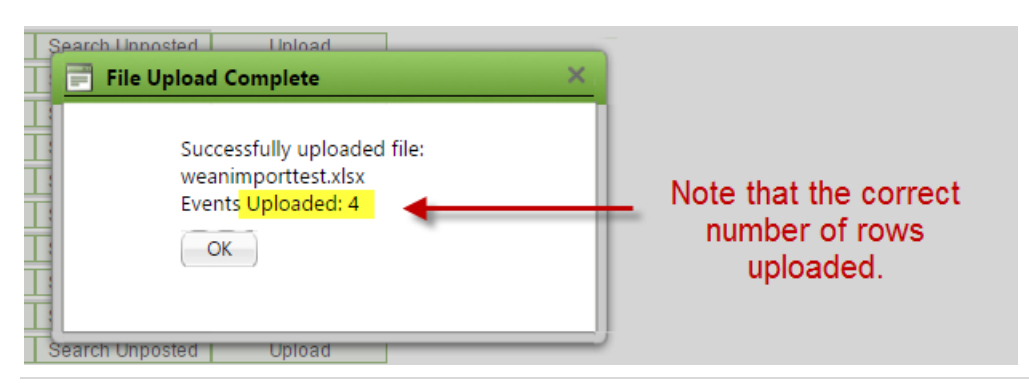

Search Unposted

Upload

\*\*If the correct number of rows did not upload, check your file for missing or invalid information. If you need to correct the file and upload again, you will need to rename the file. You will also need to delete the previous incorrect file. You can do this by clicking Search Unposted and clicking Delete on the row of your import. \*\* Note you will not be able to delete it once it has been Posted.

If all rows uploaded, continue with the process.

| Farrowings    | 0 | 0 | 0 | Add | Search All | Search Unposted | Upload |                 |
|---------------|---|---|---|-----|------------|-----------------|--------|-----------------|
| Piglet Deaths | 0 | 0 | 0 | Add | Search All | Search Unposted | Upload | Once processed, |
| Fosters       | 0 | 0 | 0 | Add | Search All | Search Unposted | Upload | click Search    |
| Nurse On Off  | 0 | 0 | 0 | Add | Search All | Search Unposted | Upload | Unposted        |
| Weanings      | 0 | 0 | 0 | Add | Search All | Search Unposted | Upload |                 |

Unposted Wean Results: 2

## Click Details on the row of your import

|         |      | Event | Producer | Site              | Year/Week | Sheet             |
|---------|------|-------|----------|-------------------|-----------|-------------------|
| Details | Post | Weans | Rocky    | Rocky Sow         | 2015/42   | WeanTestFile.xlsx |
| Details | Post | Weans | Catalyst | Catalyst Sow Unit | 2010/07   | 1325              |
| 1       |      | -     |          | ^                 |           | ^                 |

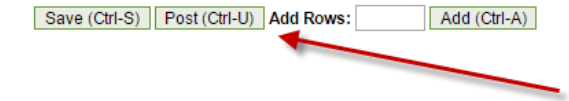

## Review any errors, then click Post.

| TOTAL |                 |                   |              |                                  |                 |                |             | 0          |         |           |
|-------|-----------------|-------------------|--------------|----------------------------------|-----------------|----------------|-------------|------------|---------|-----------|
| Row # | *Movement<br>ID | *Movement<br>Date | Applied Date | <u>*From/To</u><br><u>Prefix</u> | *From/To Entity | <u>Sub Loc</u> | *Event Code | *Pig Count | Details | Sheet     |
| ->1   | 4922            | 1/5/2016          | 1/5/2016     | U                                | 86359           |                | 111         | -409       | Details | Wean(*)   |
| 2     | 4922            | 1/5/2016          | 1/5/2016     | U                                | 86359           |                | 116         | -1         | Details | Wean(*)   |
| 3     | 4922            | 1/5/2016          | 1/5/2016     | U                                | 86359           |                | 129         | -1         | Details | Wean(*)   |
| 4     | 4922            | 1/5/2016          | 1/5/2016     | U                                | 86359           |                | 124         | -1         | Details | Wean(*)   |
| 5     | 4922            | 1/5/2016          | 1/5/2016     | G                                | GC AKAS         |                | 117         | 1          | Details | (None)(*) |
| 6     | 4922            | 1/5/2016          | 1/5/2016     | G                                | GC WEAN CULLS   |                | 129         | 1          | Details | (None)(*) |
| 7     | 4922            | 1/5/2016          | 1/5/2016     | G                                | GC WEAN CULLS   |                | 116         | 1          | Details | (None)(*) |
| 8     | 4922            | 1/5/2016          | 1/5/2016     | G                                | GC AKAS         |                | 124         | 1          | Details | (None)(*) |
| 9     | 4922            | 1/5/2016          | 1/5/2016     | G                                | GC AKAS         |                | 111         | 408        | Details | (None)(*) |

## Next Error (Ctrl-M 5 ERRORS HAVE OCCURRED!

| TOTAL |          |         | 409       |       |                  |          |         |   |
|-------|----------|---------|-----------|-------|------------------|----------|---------|---|
| Row # | *Date    | *Sow ID | *Quantity | Crate | Partial<br>Wean? | Wean Age | History |   |
| V 1   | 1/5/2016 | 3082325 | 8         | 131   |                  | 23       | History | * |

Post will commit the good data to the database and the errors will remain to be addressed when you have the correct data. See the procedure for Sheet Review for this process.